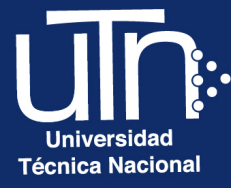

# Configuración de Foro

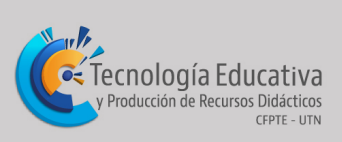

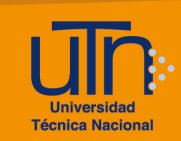

## Tabla de contenido

| а. | Agregar  | 3                             |
|----|----------|-------------------------------|
| b. | Editar   |                               |
| C. | Borrar   |                               |
| d. | Créditos | ¡Error! Marcador no definido. |

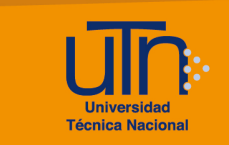

### a. Agregar

1. Presione la opción **Modo de edición**, ubicada en la esquina superior derecha del menú principal

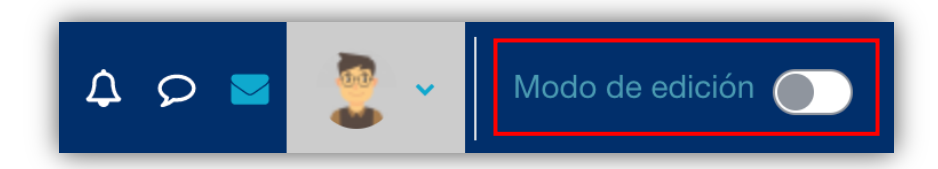

- 2. Presione la pestaña Curso
- 3. Presione la opción **Añadir una actividad o un recurso**, ubicada en la parte inferior de cada semana

| <ul> <li>✓ 4 de noviembre - 10 de noviembre </li> </ul> |  |  |  |  |
|---------------------------------------------------------|--|--|--|--|
| Unidad I<br>Introducción a la<br>Agromática             |  |  |  |  |
| Añadir una actividad o un recurso                       |  |  |  |  |

- 4. Se muestra una ventana emergente con tres pestañas: Todos, Actividades y Recursos
- 5. Seleccione la pestaña Actividades y opción Foro

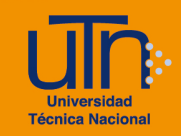

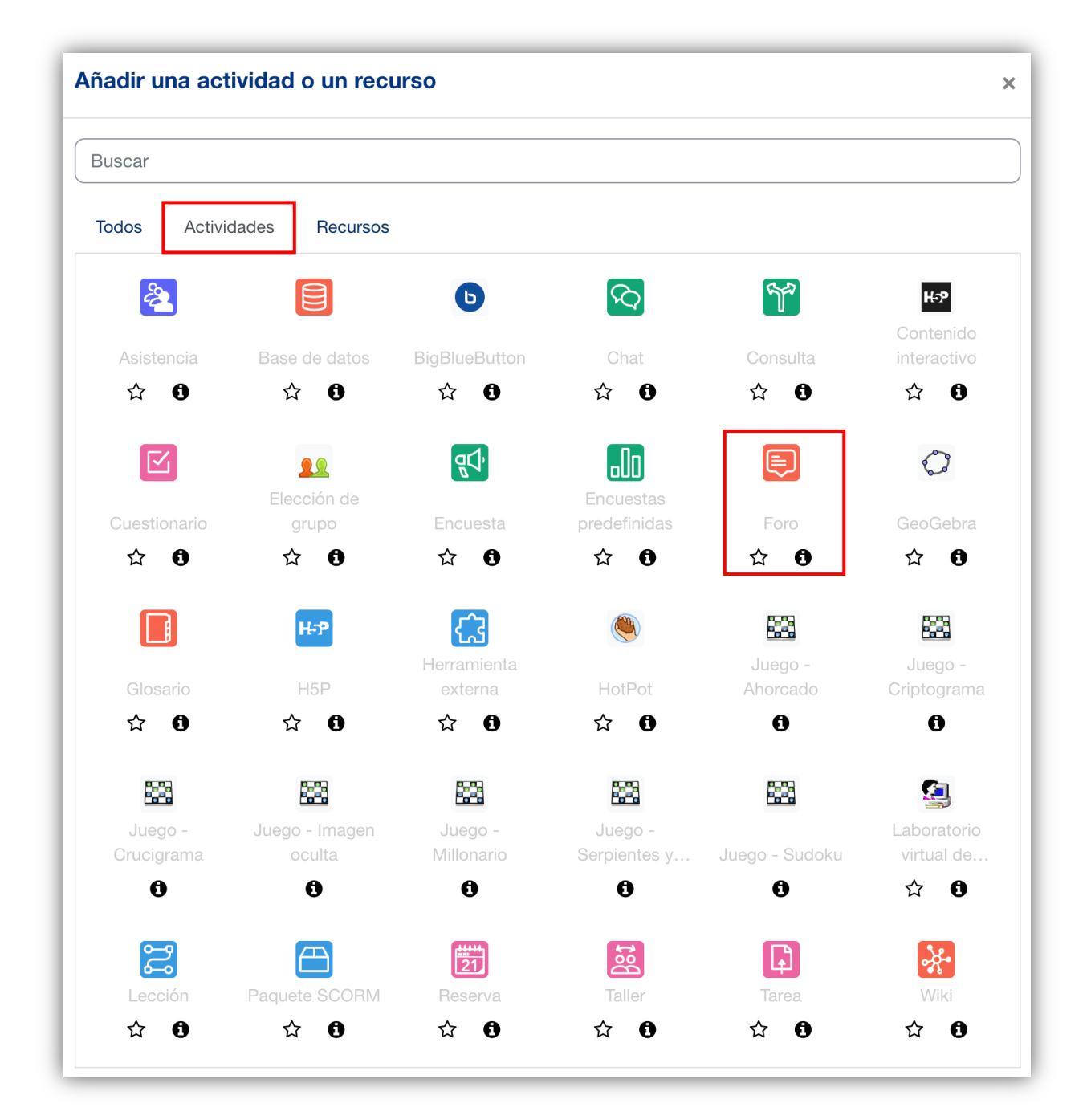

- 6. Se muestran las siguientes secciones
  - a. Secciones
    - General
    - Disponibilidad
    - Adjuntos y recueto de palabras
    - Suscripción y seguimiento
    - Bloqueo de discusión
    - Umbral de mensajes para bloqueo

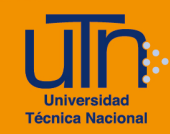

- Ajustes de la Extensión Turnitin Plagiarism
- Calificación de todo el foro
- Calificaciones
- Ajustes comunes del módulo
- Restricciones de acceso
- Condiciones de finalización de actividad
- Marcas
- Competencias
- b. Opción Expandir todo
- c. Opción Enviar notificación de actualización de contenido
- d. Botón Guardar cambios y regresar al curso
- e. Botón Guardar cambios y mostrar
- f. Botón Cancelar

|                                           | Expandir todo             |
|-------------------------------------------|---------------------------|
| > General                                 |                           |
| > Disponibilidad                          |                           |
| > Adjuntos y recuento de palabras         |                           |
| > Suscripción y seguimiento               |                           |
| > Bloqueo de discusión                    |                           |
| > Umbral de mensajes para bloqueo         |                           |
| > Calificación de todo el foro            |                           |
| > Calificaciones                          |                           |
| > Ajustes comunes del módulo              |                           |
| > Restricciones de acceso                 |                           |
| > Condiciones de finalización de act      | ividad                    |
| > Marcas                                  |                           |
| > Ajustes de la Extensión Turnitin Pla    | agiarism                  |
| > Competencias                            |                           |
| Enviar notificación de actualización de a | contenido 😮               |
| Guardar cambios y regresar al curso       | Guardar cambios y mostrar |
| Cancelar                                  |                           |

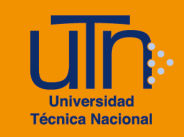

- 7. A continuación, se explican de manera general las secciones que se deben modificar:
  - a. General: permite configurar la información general
    - Nombre del foro: agregue el nombre del foro
    - Descripción: coloque las indicaciones de la actividad
    - Tipo de foro: seleccione el foro deseado. Se recomienda utilizar el Debate sencillo o Foro para uso general

| <u> </u> | General         |                                                      |
|----------|-----------------|------------------------------------------------------|
|          | Nombre del foro | Foro académica                                       |
|          | Descripción     | Editar Ver Insertar Formato Herramientas Tabla Ayuda |
|          |                 | Coloque las indicaciones                             |
|          |                 | p 3 palabras 🕑 tiny //                               |
|          |                 | Muestra la descripción en la página del curso        |
|          | Tipo de foro    | Foro para uso general 🗢                              |

b. Disponibilidad: permite configurar la fecha de entrega y fecha límite

| ~ | Disponibilidad   |   |            |                                                      |  |
|---|------------------|---|------------|------------------------------------------------------|--|
| L | Fecha de entrega | 0 | 21 🗢 julio | <ul> <li>♦ 2022 ♦ 11 ♦ 17 ♦ ∰ □ Habilitar</li> </ul> |  |
| L | Fecha límite     | 0 | 21 🗢 julio | <ul> <li>♦ 2022 ♦ 11 ♦ 17 ♦ 	 Habilitar</li> </ul>   |  |

- c. Adjuntos y recuento de palabras: permite configurar los archivos adjuntos y la cantidad de palabras
  - Tamaño máximo del archivo adjunto
  - Número máximo de archivos adjuntos
  - Mostrar número de palabras

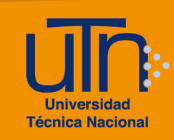

| ~ | Adjuntos y rec                               | uento de palabras |
|---|----------------------------------------------|-------------------|
|   | Tamaño máximo 🛛 😯<br>del archivo adjunto     | 500 KB \$         |
|   | Número máximo 🛛 😯<br>de archivos<br>adjuntos | 1 🗢               |
|   | Mostrar número de 🕜<br>palabras              | No ¢              |

- d. Suscripción y seguimiento: permite configurar el seguimiento de los mensajes de un foro. Si esta opción se encuentra habilitada el participante recibirá una copia de todos los mensajes enviados por medio del foro al correo electrónico asociado con su usuario en la plataforma.
  - Modalidad de suscripción: seleccione la opción más adecuada, entre opcional, forzosa, automática, deshabilitada.

Cuando alguien se subscribe a un foro recibirá por correo electrónico una copia de cada mensaje enviado a ese foro. Hay 4 modos de suscripción:

- Suscripción opcional Los participantes pueden elegir si desean ser suscritos
- Suscripción forzosa Todos están suscritos y no puede darse de baja
- Suscripción automática Todos están suscritos inicialmente pero cada usuario puede desactivar la suscripción en cualquier momento
- Suscripción desactivada No se permiten suscripciones

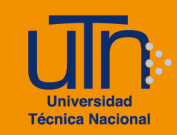

 Rastreo de lectura: permite verificar si hay mensajes o temas nuevos sin leer en un foro.

| ~ | Suscripción y seguimiento    |                        |  |  |  |  |  |  |
|---|------------------------------|------------------------|--|--|--|--|--|--|
|   | Modalidad de 🔹 😯 suscripción | Suscripción opcional 🗢 |  |  |  |  |  |  |
|   | Rastreo de lectura 💡         | Opcional 🗢             |  |  |  |  |  |  |

- e. Bloqueo de discusión
- f. **Umbral de mensajes para bloqueo:** impide publicar por un determinado período de tiempo.
- g. **Ajustes de la Extensión Turnitin Plagiarism:** permite activar el uso del turnitin para revisar la originalidad de las participaciones. Se puede comparar con otros trabajos realizados, internet u otros artículos.
- h. Calificación de todo el foro: permite calificar el foro a modo general mediante el uso de una rúbrica o escala de calificación.
  - Calificación de todo el foro

| Calificación                                              | 0              | Tipo Puntuación 🗢<br>Calificación máxima<br>10 |
|-----------------------------------------------------------|----------------|------------------------------------------------|
| Método de calificación                                    | 8              | Rúbrica 🗢                                      |
| Categoría de calificaciones                               | 0              | Sin categorizar 🗢                              |
| Calificación para<br>aprobar                              | 8              | 0,00                                           |
| Valor por defecto<br>para "Notificar a lo<br>estudiantes" | <b>?</b><br>os | No 🗢                                           |

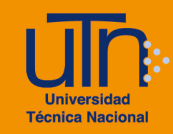

- i. **Calificaciones**: permite asignar el valor porcentual a cada participación, para formar la nota final en el libro de calificaciones
  - Tipo de consolidación: seleccione la opción Suma de calificaciones
  - Escala
    - Tipo: seleccione la opción Puntuación
    - Puntuación máxima: coloque el valor porcentual, solamente valores numéricos; sin digitar el símbolo %

| ~                                          | Calificaciones                                                                       |   |                                                                                                    |  |
|--------------------------------------------|--------------------------------------------------------------------------------------|---|----------------------------------------------------------------------------------------------------|--|
|                                            | Roles con permiso 💡 Gestor, Profesor, Profesor sin permiso de edición para calificar |   |                                                                                                    |  |
|                                            | Tipo de consolidación                                                                |   | Suma de valoraciones 🗢                                                                                                    |  |
| Escala ?<br>Tipo Pun<br>Calificación<br>20 |                                                                                      | • | Tipo       Puntuación \$         Calificación máxima       20         Limitar las valoraciones a los elementos con fechas en este rango: |  |
|                                            | Categoría de calificaciones                                                          | 0 | Sin categorizar 🗢                                                                                                    |  |
|                                            | Calificación para<br>aprobar                                                         | 0 |                                                                                                    |  |

8. Una vez modificadas las secciones correspondientes, presione el botón Guardar cambios y regresar al curso o Guardar cambios y mostrar

| Guardar cambios y regresar al curso | Guardar cambios y mostrar |
|-------------------------------------|---------------------------|
| Cancelar                            |                           |

![](_page_9_Picture_1.jpeg)

## b. Editar

- 1. Presione la opción **Modo de edición**, ubicada en la esquina superior derecha del menú principal
- 2. Presione la pestaña Curso
- 3. Seleccione el foro a editar
- 4. Presione la opción **Editar** (símbolo de tres puntos), ubicada a la derecha del foro
- 5. Presione la opción Editar ajustes
- 6. Se habilitan las opciones de configuración
- 7. Modifique los datos deseados
- Presione el botón Guardar cambios y regresar al curso o Guardar cambios y mostrar

| Foro<br>Vencimiento: miércoles, 11 de enero de 2023, 18:00 | *                 |
|------------------------------------------------------------|-------------------|
|                                                            | 🛱 Editar ajustes  |
| + Añadir una actividad o un recurso                        | 🕂 Mover           |
|                                                            | Oisponibilidad >  |
|                                                            | 🗗 Duplicar        |
|                                                            | Asignar roles     |
| + Añadir sección                                           | 🛃 Modo de grupo > |
|                                                            | <u> </u> Borrar   |

## c. Borrar

- 1. Presione la opción **Modo de edición**, ubicada en la esquina superior derecha del menú principal
- 2. Presione la pestaña Curso
- 3. Seleccione el foro a borrar
- 4. Presione la opción **Editar** (símbolo de tres puntos), ubicada a la derecha del foro
- 5. Presione la opción Borrar

![](_page_10_Picture_0.jpeg)

- 6. Se muestra una ventana emergente para confirmar la eliminación
- 7. Presione el botón Si

![](_page_10_Picture_4.jpeg)

| ¿Eliminar actividad?                                           | ×      |
|----------------------------------------------------------------|--------|
| Esto eliminará Foro y cualquier datos de usuario que contenga. |        |
| Cancelar                                                       | Borrar |

![](_page_11_Picture_1.jpeg)

Universidad Técnica Nacional Centro de Formación Pedagógica y Tecnología Educativa Área de Tecnología Educativa y Producción de Recursos Didácticos

Dirección:

Nury Bonilla Ugalde

#### Asistencia Administrativa:

María Luisa Gamero Murillo

#### Producción Académica:

Yetty Lara Alemán

Guadalupe Camacho Zúñiga

José Pablo Molina Sibaja

Sergio Arturo Cubero Mata

Leonardo Cortés Mora

#### Diseño Gráfico:

Geannina Sánchez Chacón

Karol González Ugalde

Derecho de Autor

Queda prohibida la reproducción, transformación, distribución y comunicación pública de la obra multimedia [Configuración de Foro], por cualquier medio o procedimiento, conocido o por conocerse, sin el consentimiento previo de los titulares de los derechos, así como de las obras literarias, artísticas o científicas particulares que contiene.

![](_page_11_Picture_18.jpeg)

![](_page_11_Picture_19.jpeg)

![](_page_11_Picture_20.jpeg)